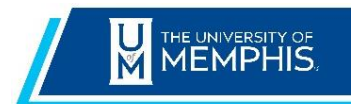

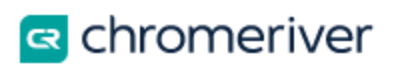

## **Approve Using Outlook Mail**

Chrome River sends an email to each approver when they have an item in their queue to approve. The email provides the ability for the approver to either Accept (approve) or Return (Deny) the document. Some approvers are receiving a message after they click the Accept or Return buttons. The message says: "Add an Account to Mail, Calendar, and People to access your email, calendar events, and contacts.

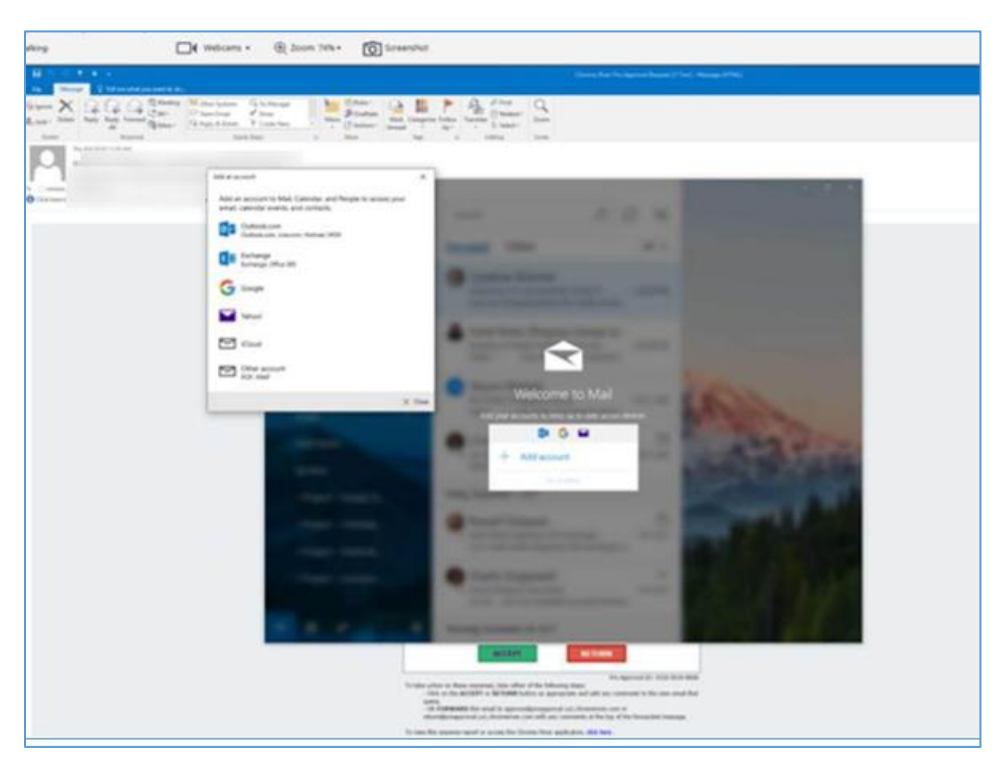

## Changing Default Email

1.Click on Windows 10 home button

2.Start typing "**Default**" – The Default app settings window should open

3.Click on Default app settings

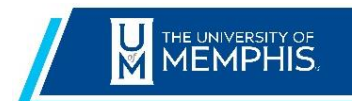

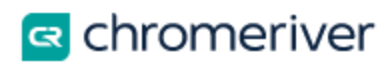

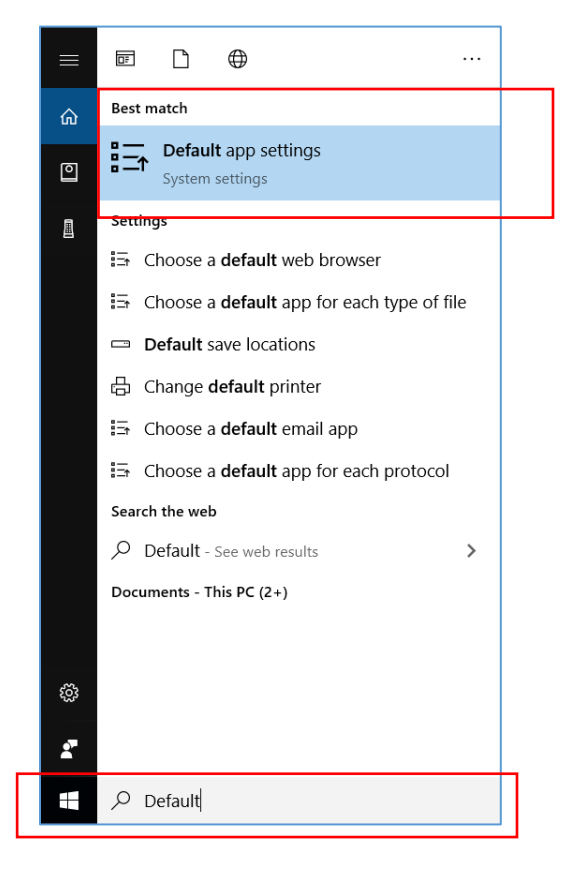

## 4.The Choose default apps window should open 5.Click on **Mail**

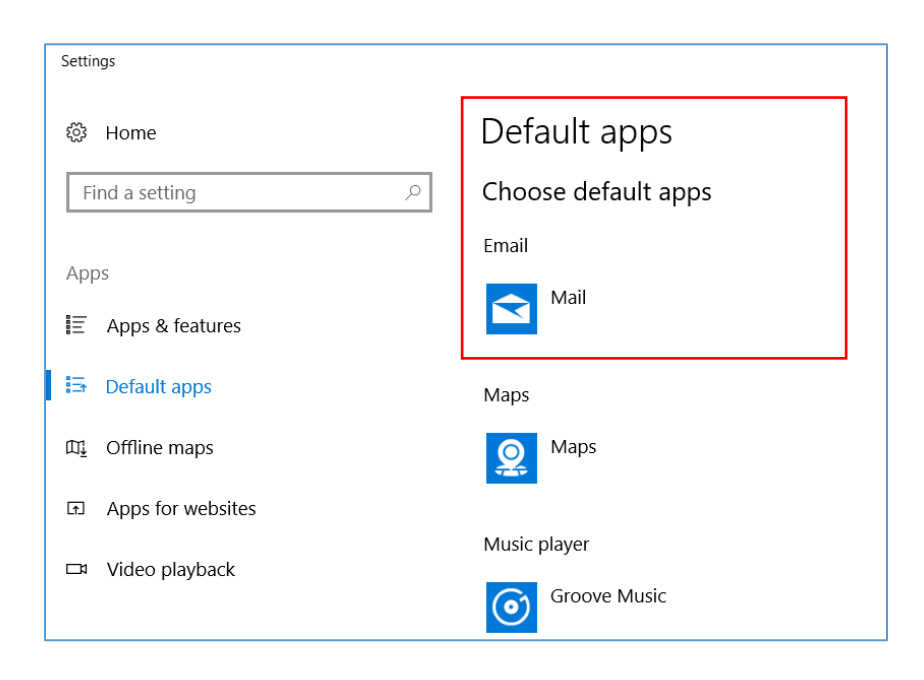

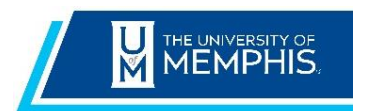

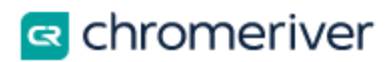

## 6. Choose the app for the Outlook client installed on your PC

| Settings                              |                                     |
|---------------------------------------|-------------------------------------|
| lome                                  | Default apps                        |
| Find a setting                        | Choose default apps                 |
| Anna -                                | Email                               |
| IE Apps & features                    | Mail                                |
| 🗄 Default apps                        | Maps Choose an app                  |
| 때, Offline maps                       | Mail     Recommended for Windows 10 |
| <ul> <li>Apps for websites</li> </ul> | Music Google Chrome                 |
| □ Video playback                      | Hust O Coogle Chrome                |
|                                       | Outlook                             |
|                                       | Phete Look for an app in the Store  |
|                                       | Video player                        |
|                                       | Movies & TV                         |
|                                       | Web browser                         |
|                                       | Microsoft Edge                      |

7.Ensure Outlook is now listed as your Email default and click the **X** in the upper right corner of the screen.

| Settings             |                           | - 0 | × |
|----------------------|---------------------------|-----|---|
| 戀 Home               | Default apps              |     |   |
| Find a setting $\wp$ | Choose default apps       |     |   |
| Apps                 | Email                     |     |   |
| I≣ Apps & features   | Outlook                   |     |   |
| 🖙 Default apps       | Maps                      |     |   |
| 瓜 Offline maps       | Maps                      |     |   |
| Apps for websites    | —                         |     |   |
| 다 Video playback     | Music player Groove Music |     |   |